# SHARP PN-LA862 PN-LA752 PN-LA652

# **INTERACTIVE DISPLAY**

**OPERATION MANUAL for S-Format command** 

PN-LA862-LA752-LA652 OM1 EN(2)

# Controlling the Monitor with a computer (RS-232C)

You can control this monitor from a computer via RS-232C (COM port) on the computer.

#### TIPS

• Set "COMMAND (RS-232C)" to ON in "ADMIN" > "CONTROL FUNCTION" on the Setting menu.

# **Computer connection**

Connect with RS-232 straight cable between the computer's COM port (RS-232C connector) and the RS-232C input terminal on the monitor.

# **Communication conditions**

Set the RS-232C communication settings on the computer to match the monitor's communication settings as follows:

| Baud rate   | 9600 bps |
|-------------|----------|
| Data length | 8 bits   |
| Parity bit  | None     |

| Stop bit     | 1 bit |
|--------------|-------|
| Flow control | None  |

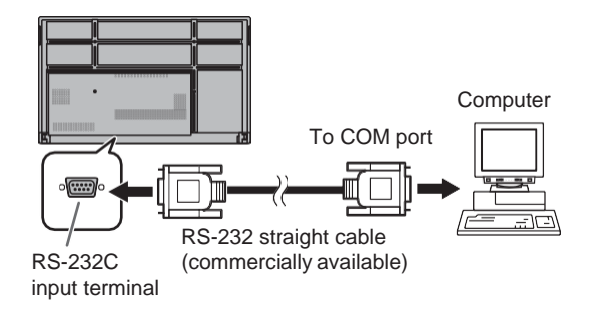

# Controlling the Monitor with a computer (LAN)

You can control this monitor from a computer via network.

#### TIPS

- This monitor must be connected to a network.
- Set "LAN Port" to ON in "ADMIN" > "COMMUNICATION SETTING" on the Setting menu and configure network settings in "LAN SETUP".
- Set "COMMAND (LAN)" to ON in "ADMIN" > "CONTROL FUNCTION" on the Setting menu.
- The settings for the commands are set in "NETWORK - COMMAND" on the web page.

# **Command-based control**

You can control the monitor using S-Format commands (see page 5) via terminal software and other appropriate applications. Read the manual for the terminal software for detailed instructions.

# Command setting for normal communication

You can control user access by setting a login name and password.

- Set "ADMIN" > "CONTROL FUNCTION" > "HTTP SERVER" to ON.
- (2) Press the INFORMATION button and check the IP address of the monitor in Product Information 2.
- (3) Input the address in the Web browser, then login page is displayed.
- (4) Login as Administrator. USER NAME: admin / PASSWORD: {default: Value registered when the power was turned on for the first time}
- (5) Select "NETWORK-COMMAND" in the side menu.
- (6) Set "COMMAND-CONTROL" to ENABLE
- (7) Set "SECURE PROTOCOL" to DISABLE (default).
- (8) Set "LOGIN AUTHENTICATION (S-FORMAT)" to ENABLE (default).
- (9) Press "APPLY" button.

# Command control via normal communication.

#### (1) Connect the computer to the monitor.

- Specify the IP address and data port number (Default setting: 10008) and connect the computer to the monitor.
   When connection has been established successfully, [Login: ] is returned as response.
- 2. Send the user name.
  - Send [user name] + []].
  - When the transmission is successful, [] Password: ]is returned as response.
- 3. Send the password.
  - Send [password] + [].
  - If the password is not set, send []].
  - When the transmission is successful, [OK ] is returned as response.
- (2) Send commands to control the monitor.
  - The commands used are the same as those for RS-232C. Refer to the communication procedure (see page 4) for operation.
  - Usable commands are provided in S-Format command table (see page 5).
- (3) Disconnect the connection with the monitor and quit the function.
  - 1. Send [BYE ].
  - When the transmission is successful, [Goodbye ] is returned and the connection is disconnected.

#### TIPS

- You can access by settings of user name and password registered in USER NAME / PASSWORD. Default user name are "user1" or "user2". Default password is the value that registered when the power was turned on for the first time.
- When access control is not used, set [LOGIN AUTHENTICATION (S-FORMAT)] to DISABLE. In this case send [blank] + [ ] as user name and password.
- If "AUTO LOGOUT" is on, the connection will be disconnected after 15 minutes of no command communication.
- Up to 3 connections can be used at the same time.

# **Communication Procedure**

### Command format

30

When a command is sent from the computer to monitor, the monitor operates according to the received command and sends a response message to the computer.

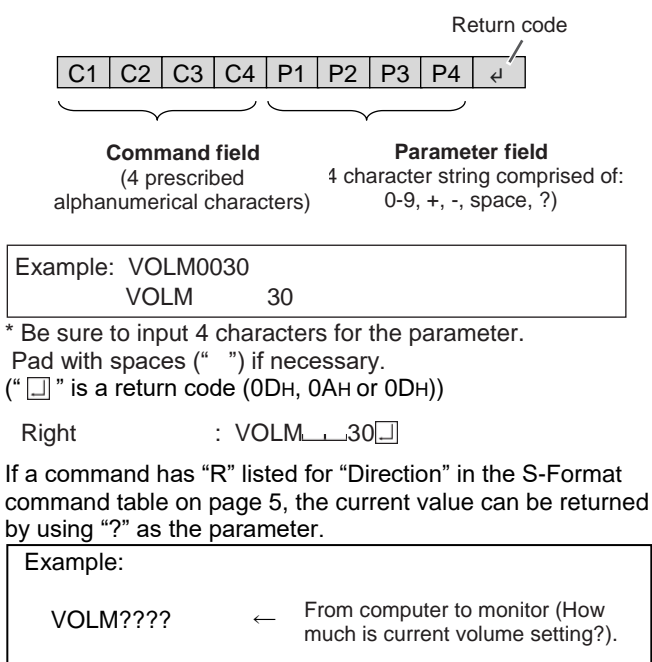

 From monitor to computer (Current volume setting: 30).

#### Response code format When a command has been executed correctly

|   |   |    | Determine a de |
|---|---|----|----------------|
|   | ~ | 17 | Return code    |
|   | 0 | K  |                |
| 1 |   |    | (ODH, OAH)     |

A response is returned after a command is executed.

#### When a command has not been executed

| P  | P  | Return code            |
|----|----|------------------------|
| IX | IX |                        |
|    |    | <br>$(UD_{H}, UA_{H})$ |

#### TIPS

Е

- "ERR" is returned when there is no relevant command or when the command cannot be used in the current state of the monitor.
- If use only lower case characters in the command field, nothing is returned (not even ERR)
- If communication has not been established for reasons such as a bad connection between the computer and monitor, nothing is returned (not even ERR).
- "ERR" may be returned when a command cannot be received correctly due to interference from the surrounding environment. Please ensure that the system or software resends the command if this occurs.

#### If execution of the command is taking some time

| W | А | I | Т | - L | _ | Return code                          |
|---|---|---|---|-----|---|--------------------------------------|
|   |   |   |   |     |   | (0D <sub>H</sub> , 0A <sub>H</sub> ) |

When "WAIT" is returned, a value will be returned if you wait a while. Do not send any command during this period.

### Communication interval

- To set a timeout for the command response, specify 10 seconds or longer.
- Provide an interval of 100 ms or more between the command response and the transmission of the next command.

#### VOLM0020

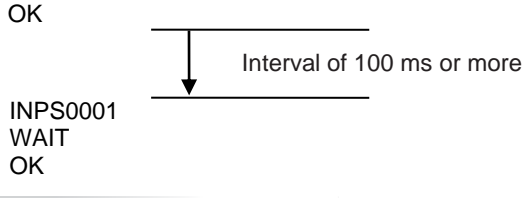

#### TIPS

- When "ALL RESET" is executed, this monitor will restart. Wait at least 1 minute before sending the next command.
- Before sending a power "On" or "Off" command, it is recommended that you perform buffer clear at the sending application side.
- After executing a power "On" or "Off" command, wait at least 1 minute before sending the next command.

# **Command table**

#### How to read the command table

| Command:   | Command field (See page 4.)                                                                                                    |
|------------|----------------------------------------------------------------------------------------------------|
| Direction: | W When the "Parameter" is set in the parameter field (see page 3), the command functions as described under "Control/Response Contents". |
|            | R The returned value indicated under "Reply" can be obtained by setting "????" or "?" in the parameter field. (See page 4.)              |
| Parameter: | Parameter field (See page 4.)                                                                                                    |
| Reply:     | Response (Returned value)                                                                                                    |
| *.         | "•": Indicates a command which can be used in standby state, input signal waiting state or when the power is on.                         |
|            | "o": Indicates a command which can be used in input signal waiting state or when the power is on.                                        |
|            | "                                                                                                    |
|            |                                                                                                    |

"-": Indicates a command which can be used when the power is on.

# Power control / Input mode selection

| Function             | Command | Direction | Parameter | Reply | Control/Response contents     | * |
|----------------------|---------|-----------|-----------|-------|-------------------------------|---|
| Power control        | POWR    | W         | 0         |       | Switches to standby state.    |   |
|                      |         |           | 1         |       | Resume from standby state     |   |
|                      |         | R         |           | 0     | Standby state                 |   |
|                      |         |           |           | 1     | Normal mode                   |   |
|                      |         |           |           | 2     | Input signal waiting state    | 1 |
| Input mode selection | INPS    | W         | 0         |       | Toggle change for input mode. |   |
|                      |         | WR        | 10        | 10    | HDMI1                         |   |
|                      |         |           | 13        | 13    | HDMI2                         | 1 |
|                      |         |           | 14        | 14    | DisplayPort                   | 1 |
|                      |         |           | 21        | 21    | OPTION                        |   |
|                      |         |           | 27        | 27    | USB-C                         |   |

#### **PICTURE** menu

|          | Function         | Command | Direction | Parameter | Reply    | Control/Response contents                                                                                                    | *  |
|----------|------------------|---------|-----------|-----------|----------|----------------------------------------------------------------------------------------------------|----|
| PICTURE  | MODE             | BMOD    | WR        | 0         | 0        | STD                                                                                                    |    |
|          |                  |         |           | 2         | 2        | VIVID                                                                                                    |    |
|          |                  |         |           | 3         | 3        | sRGB                                                                                                    |    |
|          |                  |         |           | 4         | 4        | HIGH BRIGHT                                                                                                    |    |
|          |                  |         |           | 8         | 8        | CUSTOM                                                                                                    |    |
|          |                  |         |           | 20        | 20       | CONFERENCING                                                                                                    |    |
|          |                  |         |           | 21        | 21       | SIGNAGE                                                                                                    |    |
| BRIGHT   |                  | VLMP    | WR        | 0-31      | 0-31     |                                                                                                    |    |
| BACKLIGH | HT DIMMING       | BADI    | WR        | 0~1       | 0~1      | 0: OFF, 1: ON                                                                                                    |    |
| BACKLIGH | HT OFF           | BOMD    | WR        | 0~1       | 0~1      | 0: Backlight OFF, 1: Backlight ON                                                                                                    |    |
| CONTRAS  | ST               | CONT    | WR        | 0~60      | 0~60     |                                                                                                    |    |
| BLACK LE | VEL              | BLVL    | WR        | 0~60      | 0~60     |                                                                                                    |    |
| TINT     |                  | TINT    | WR        | 0~60      | 0~60     |                                                                                                    |    |
| COLORS   |                  | COLR    | WR        | 0~60      | 0~60     |                                                                                                    |    |
| SHARPNE  | SS               | SHRP    | WR        | 0~24      | 0~24     |                                                                                                    |    |
| COLOR 1  | EMPERATURE       | WHBL    | WR        | 0~2       | 0~2      | 0: THRU, 1: PRESET, 2: USER                                                                                                    |    |
|          | PRESET           | CTMP    | WR        | 1~28      | 1~28     | 1: 3000K ~ 15: 10000K (500K step),<br>16: 5600K, 17 9300K, 18: 3200K,<br>19: 10500K ~ 28: 15000K (500 step)<br>ER8 if the Color Temperature is not set to PRESET |    |
|          | USER R-CONTRAST  | CRTR    | WR        | 0~256     | 0~256    | The contrast and offset value when the Color Temperature is set to USER.                                                                                         |    |
|          | G-CONTRAST       | CRTG    | WR        | 0~256     | 0~256    | Error if the Color Temperature is not set to USER.                                                                                                    |    |
|          | B-CONTRAST       | CRTB    | WR        | 0~256     | 0~256    |                                                                                                    | *1 |
|          | R-OFFSET         | OFSR    | WR        | -127~127  | -127~127 |                                                                                                    | •  |
|          | G-OFFSET         | OFSG    | WR        | -127~127  | -127~127 |                                                                                                    |    |
|          | B-OFFSET         | OFSB    | WR        | -127~127  | -127~127 |                                                                                                    |    |
|          | COPY TO USER     | CPTU    | W         | 0         |          | Copies the value set for PRESET to the USER setting.                                                                                                    |    |
| GAMMA    |                  | GAMM    | WR        | 1         | 1        | 2.2                                                                                                    |    |
|          |                  |         |           | 2         | 2        | 2.4                                                                                                    |    |
|          |                  |         |           | 3         | 3        | DICOM SIMULATION                                                                                                    |    |
|          |                  |         |           | 10        | 10       | NATIVE                                                                                                    | •  |
| COLOR C  | ONTROL - TINT -R | CMHR    | WR        | -10~10    | -10~10   | Increasing value, be Y(yellow).<br>Decreasing value, be M(magenta).                                                                                              |    |
| COLOR C  | ONTROL - TINT -Y | CMHY    | WR        | -10~10    | -10~10   | Increasing value, be B(blue).<br>Decreasing value, be G(green).                                                                                                  |    |
| COLOR C  | ONTROL - TINT -G | CMHG    | WR        | -10~10    | -10~10   | Increasing value, be C(cyan).<br>Decreasing value, be Y(yellow).                                                                                                 |    |

| Function                                         | Command | Direction | Parameter | Reply  | Control/Response contents                                                                                  | *   |
|--------------------------------------------------|---------|-----------|-----------|--------|----------------------------------------------------------------------------------------------------|-----|
| COLOR CONTROL - TINT -C                          | CMHC    | WR        | -10~10    | -10~10 | Increasing value, be B(blue).                                                                              |     |
| COLOR CONTROL - TINT -B                          | CMHB    | WR        | -10~10    | -10~10 | Increasing value, be M(magenta).                                                                           |     |
|                                                  | 014144  | 14/5      | 10 10     | 10 10  | Decreasing value, be C(cyan).                                                                              | _   |
| COLOR CONTROL - TINT -M                          | СМНМ    | WR        | -10~10    | -10~10 | Increasing value, be R(red)<br>Decreasing value, be B(blue).                                               |     |
| COLOR CONTROL - COLORS -R                        | CMSR    | WR        | -10~10    | -10~10 | Increasing value, increase saturation of R(red).                                                           |     |
| COLOR CONTROL - COLORS -Y                        | CMSY    | WR        | -10~10    | -10~10 | Increasing value, increase saturation of Y(yellow).                                                        |     |
|                                                  | CMSG    | \//D      | 10-10     | 10-10  | Decreasing value, decrease saturation of Y(yellow).                                                        | -   |
| COLOR CONTROL - COLORS -G                        | CIVISG  | WK        | -10~10    | -10~10 | Decreasing value, decrease saturation of G(green).                                                         |     |
| COLOR CONTROL - COLORS -C                        | CMSC    | WR        | -10~10    | -10~10 | Increasing value, increase saturation of C(cyan).                                                          |     |
| COLOR CONTROL - COLORS -B                        | CMSB    | WR        | -10~10    | -10~10 | Increasing value, increase saturation of B(blue).                                                          |     |
|                                                  |         |           |           |        | Decreasing value, decrease saturation of B(blue).                                                          | _   |
| COLOR CONTROL - COLORS -M                        | CMSM    | WR        | -10~10    | -10~10 | Increasing value, increase saturation of M(magenta).                                                       |     |
| Reset COLOR CONTROL                              | CRST    | W         | 1         |        | Reset COLOR CONTROL - TINT setting.                                                                        |     |
|                                                  |         |           | 2         |        | Reset COLOR CONTROL - COLORS setting                                                                       | •*1 |
| ND                                               | TONP    | \//P      | 0.5.2     | 0.0.2  |                                                                                                    | _   |
|                                                  |         |           | 0.~2      | 0~2    |                                                                                                    | •   |
|                                                  |         |           | 0~2       | 0~2    | 0: ROTO, 1: FOEL, 2: LIMITED                                                                               | _   |
|                                                  | DPSI    | WR        | 0,2       | 0,2    |                                                                                                    | _   |
| HDMI MODES-HDMI1                                 | HD1M    | WR        | 0~1       | 0~1    | 0: MODE1, 1: MODE2                                                                                         |     |
| HDMI MODES-HDMI2                                 | HD2M    | WR        | 0~1       | 0~1    | 0: MODE1, 1: MODE2                                                                                         |     |
| HDMI MODES-OPTION                                | OPTM    | WR        | 0~1       | 0~1    | 0: MODE1, 1: MODE2                                                                                         |     |
| HDR                                              | HDRS    | WR        | 0~1       | 0~1    | 0: OFF, 1: ON                                                                                              | 0   |
| PQ LUMINANCE                                     | PQLU    | WR        | 0~2       | 0~2    | 0: LOW, 1: MIDDLE, 2: HIGH                                                                                 |     |
| AMBIENT LIGHT SENSING -MODE                      | ALSM    | WR        | 0~1       | 0~1    | 0: OFF, 1: ON                                                                                              |     |
| AMBIENT LIGHT SENSING - MAX AMBIENT              | AIBI    | WR        | 0~100     | 0~100  |                                                                                                    |     |
| AMBIENT LIGHT SENSING - MAX DISPLAY<br>BRIGHT    | AIBB    | WR        | 0~31      | 0~31   |                                                                                                    |     |
| AMBIENT LIGHT SENSING – MIN AMBIENT<br>LIGHT     | AIDI    | WR        | 0~100     | 0~100  |                                                                                                    |     |
| AMBIENT LIGHT SENSING – MIN DISPLAY              | AIDB    | WR        | 0~31      | 0~31   |                                                                                                    | •   |
| AMBIENT LIGHT SENSING - STATUS AMBIENT           | ASIL    | R         |           | 0~100  |                                                                                                    |     |
| AMBIENT LIGHT SENSING - STATUS DISPLAY<br>BRIGHT | ASBR    | R         |           | 0~31   |                                                                                                    |     |
| MOTION SENSOR - MODE                             | HUSM    | WR        | 0~1       | 0~1    | 0: OFF, 1: ON                                                                                              |     |
| MOTION SENSOR -AUTO OFF                          | HAOT    | WR        | 1~4       | 1~4    | 1: 1 hour, 2: 2 hours, 3: 3 hours, 4: 4 hours                                                              |     |
| DISPLAY COLOR PATTERN                            | PTDF    | WR        | 0~4,99    | 0~4,99 | 0: OFF, 1: WHITE, 2: RED, 3: GREEN, 4: BLUE, 99: USER                                                      | 0   |
| DISPLAY COLOR PATTERN – USER - R                 | PTDR    | WR        | 0~255     | 0~255  | Red level of color pattern                                                                                 | -   |
|                                                  |         |           |           |        | Respond ERR excluding if DISPLAY COLOR PATTERN is USER.                                                    | _   |
| DISPLAY COLOR PATTERN – USER - G                 | PTDG    | WR        | 0~255     | 0~255  | Green level of color pattern<br>Respond ERR excluding if DISPLAY COLOR PATTERN is USER.                    |     |
| DISPLAY COLOR PATTERN – USER - B                 | PTDB    | WR        | 0~255     | 0~255  | Blue level of color pattern<br>Respond ERR excluding if DISPLAY COLOR PATTERN is USER.                     | -   |
| DISPLAY COLOR PATTERN - LEVEL                    | PTDL    | WR        | 0~255     | 0~255  | Level of color pattern<br>Respond ERR excluding if DISPLAY COLOR PATTERN is WHITE, RED,<br>GREEN, or BLUE. |     |
| USB-C SETTING                                    | USBC    | WR        | 0~1       | 0~1    | 0: DP 2 Lane (Recommended), 1: DP 4 Lane / USB2.0                                                          | ٠   |
| RESET                                            | ARST    | W         | 2         |        | PICTURE RESET                                                                                              | _   |
|                                                  |         |           |           | I      |                                                                                                    |     |

\*1 These commands can't use in standby state when "POWER SAVE MODE" is "ON".

# **AUDIO** menu

| Function         | Command | Direction | Parameter | Reply  | Control/Response contents                      | *          |
|------------------|---------|-----------|-----------|--------|------------------------------------------------|------------|
| AUDIO MODE       | AUMO    | WR        | 0~3       | 0~3    | 0: STD, 1: CONFERENCING, 2: SIGNAGE, 3: CUSTOM |            |
| VOLUME           | VOLM    | WR        | 0~31      | 0~31   |                                                |            |
| TREBLE           | AUTR    | WR        | -5~5      | -5~5   |                                                |            |
| BASS             | AUBS    | WR        | -5~5      | -5~5   |                                                |            |
| BALANCE          | AUBL    | WR        | -10~10    | -10~10 |                                                |            |
| MUTE             | MUTE    | WR        | 0~1       | 0~1    | 0: OFF, 1: ON                                  | $\bigcirc$ |
| AUDIO OUTPUT     | AOUT    | WR        | 0~2       | 0~2    | 0: VARIABLE1, 1: FIXED, 2: VARIABLE2           |            |
| MONAURAL AUDIO   | MONO    | WR        | 0~1       | 0~1    | 0: OFF, 1: ON                                  |            |
| MUTE WITH FREEZE | FRAO    | WR        | 0~1       | 0~1    | 0: OFF, 1: ON                                  |            |
| RESET            | ARST    | W         | 3         |        | AUDIO RESET                                    | -          |

### MULTI / PIP menu

|          | Function                    | Command | Direction | Parameter                | Reply            | Control/Response contents                                                      | *           |
|----------|-----------------------------|---------|-----------|--------------------------|------------------|--------------------------------------------------------------------------------|-------------|
| PIP/PbyP | MODES                       | MWIN    | WR        | 0~3                      | 0~3              | 0: OFF, 1: PIP, 2: PbyP, 3: PbyP2                                              |             |
|          | SIZE                        | MPSZ    | WR        | 1~64                     | 1~64             |                                                                                |             |
|          | H-POS                       | MHPS    | WR        | 0~100                    | 0~100            |                                                                                |             |
|          | V-POS                       | MVPS    | WR        | 0~100                    | 0~100            |                                                                                |             |
|          | Package PIP position        | MPOS    | WR        | хххууу                   | хххууу           | xxx: : H-POS 0~100, yyy: V-POS 0~100                                           |             |
|          | PIP BLEND                   | MWBL    | WR        | 0~7                      | 0~7              |                                                                                |             |
|          | PIP SOURCE                  |         |           | 10                       | 10               | HDMI1                                                                          |             |
|          |                             |         |           | 13                       | 13               | HDMI2                                                                          |             |
|          |                             | MWIP    | WR        | 14                       | 14               | DisplayPort                                                                    |             |
|          |                             |         |           | 21                       | 21               | OPTION                                                                         |             |
|          |                             |         |           | 27                       | 27               | USB-C                                                                          |             |
|          | SOUND CHANGE                | MWAD    | WR        | 1~2                      | 1~2              | 1: MAIN, 2: SUB                                                                | 1           |
|          | MAIN POS                    | MWPP    | WR        | 0~1 0~1 0: POS1, 1: POS2 | 0: POS1, 1: POS2 |                                                                                |             |
|          | PbyP2 POS                   | MW2P    | WR        | 0~2                      | 0~2              | 0: POS1, 1: POS2, 2: POS3                                                      |             |
| QUAD-    | MODE                        | MSCS    | WR        | 1,4                      | 1,4              | 1: OFF, 4: ON                                                                  | $\triangle$ |
| SCREEN   | POSITION1 INPUT SIGNAL      | MSP1    | WR        | 0<br>10                  | 0<br>10          | AUTO<br>HDMI1                                                                  |             |
|          | POSITION1 INPUT SIGNAL      | MSP2    | WR        | 13<br>14                 | 13<br>14         | HDMI2<br>DisplayPort                                                           |             |
|          | POSITION1 INPUT SIGNAL      | MSP3    | WR        | 21<br>27                 | 21<br>27         | OPTION<br>USB-C                                                                |             |
|          | POSITION1 INPUT SIGNAL      | MSP4    | WR        |                          |                  |                                                                                |             |
|          | AUTO INPUT SEL. DisplayPort | MPDP    | WR        | 0~10                     | 0~10             | 0: Not applicable, 1~10: priority                                              |             |
|          | AUTO INPUT SEL. HDMI1       | MPH1    | WR        | 0~10                     | 0~10             | 0: Not applicable, 1~10: priority                                              |             |
|          | AUTO INPUT SEL. HDMI2       | MPH2    | WR        | 0~10                     | 0~10             | 0: Not applicable, 1~10: priority                                              |             |
|          | AUTO INPUT SEL. USB-C       | MPUS    | WR        | 0~10                     | 0~10             | 0: Not applicable, 1~10: priority                                              |             |
|          | SAVE LAST INPUT CONFIG      | MSLI    | WR        | 0~1                      | 0~1              | 0: OFF, 1: ON                                                                  |             |
|          | TARGET : SOUND / INPUT SEL. | MSAO    | WR        | 1~4                      | 1~4              | 1: POSTION1 INPUT, 2: POSTION2 INPUT,<br>3: POSTION3 INPUT, 4: POSITION4 INPUT |             |

### **TOUCH PANEL menu**

| Function                           | Commond | Direction | Devenueter | Damlur | Control/Decompose contents                                   | * |
|------------------------------------|---------|-----------|------------|--------|--------------------------------------------------------------|---|
| Function                           | Command | Direction | Parameter  | керіу  | Control/Response contents                                    |   |
| TOUCH INPUT SELECT (DisplayPort)   | USDP    | WR        | 0~2        | 0~2    | 0: Not applicable, 1: TOUCH PANEL, 2: USB-C                  |   |
| TOUCH INPUT SELECT (HDMI1)         | USHD    | WR        | 0~2        | 0~2    | 0: Not applicable, 1: TOUCH PANEL, 2: USB-C                  |   |
| TOUCH INPUT SELECT (HDMI2)         | USH2    | WR        | 0~2        | 0~2    | 0: Not applicable, 1: TOUCH PANEL, 2: USB-C                  |   |
| TOUCH INPUT SELECT (USB-C)         | USUC    | WR        | 0~2        | 0~2    | 0: Not applicable, 1: TOUCH PANEL, 2: USB-C                  |   |
| TOUCH INPUT SELECT (OPTION)        | USOP    | WR        | 0, 3       | 0, 3   | 0: Not applicable, 3: OPTION                                 |   |
| TOUCH OUTPUT INVALID ICON          | TOPI    | WR        | 0~1        | 0~1    | 0: OFF, 1: ON                                                |   |
| TOUCH OUTPUT INVALID ICON POSITION | TOIP    | WR        | 0~3        | 0~3    | 0: UPPER RIGHT, 1: UPPER LEFT, 2: LOWER RIGHT, 3: LOWER LEFT |   |
| TOUCH OPERATION MODE               | TOMD    | WR        | 0~2        | 0~2    | 0: AUTO, 1: TOUCH SCREEN MODE, 2: MOUSE MODE                 |   |
| TOUCH PANEL MODE                   | GMDP    | WR        | 0~1        | 0~1    | 0: OFF, 1: ON                                                |   |
| TOUCH OPERATION                    | TPEN    | WR        | 0~1        | 0~1    | 0: Touch Panel Disable, 1: Touch Panel Enable                | — |

### Administrator menu

| Function             | Command | Direction | Parameter  | Reply      | Control/Response contents                          | * |
|----------------------|---------|-----------|------------|------------|----------------------------------------------------|---|
| LANGUAGE             | LANG    | WR        | 1          | 1          | Germany                                            |   |
|                      |         |           | 2          | 2          | French                                             |   |
|                      |         |           | 3          | 3          | Italian                                            |   |
|                      |         |           | 4          | 4          | Spanish                                            | 1 |
|                      |         |           | 6          | 6          | Japanese                                           | 1 |
|                      |         |           | 7          | 7          | Chinese                                            | 1 |
|                      |         |           | 14         | 14         | English                                            | 1 |
| DATE/TIME SETTING    | DATE    | WR        | YYMMDDhhmm | YYMMDDhhmm | YY: Year, MM: month, DD: Day. hh: Hour, mm: Minute |   |
| TIME ZONE            | TIZO    | WR        | 0~48       | 0~48       | 0: UTC -12: 00                                     |   |
|                      |         |           |            |            | 1: UTC -11: 30                                     |   |
|                      |         |           |            |            |                                                    |   |
|                      |         |           |            |            | 23: UTC -0;30                                      |   |
|                      |         |           |            |            | 24: UTC -0: 00                                     |   |
|                      |         |           |            |            | 25: UTC +0: 30                                     |   |
|                      |         |           |            |            |                                                    |   |
|                      |         |           |            |            | 47: UTC +11: 30                                    |   |
|                      |         |           |            |            | 48: UTC +12: 00                                    |   |
| INTERNET TIME SERVER | INTS    | WR        | 0~1        | 0~1        | 0: OFF, 1: ON                                      |   |

| F                            | unction             | Command        | Direction | Parameter                  | Reply                      | Control/Response contents                                                                                                    |
|------------------------------|---------------------|----------------|-----------|----------------------------|----------------------------|----------------------------------------------------------------------------------------------------|
| INTERNET TIME SERVER ADDRESS |                     | TSAD           | WR        | ASCII strings up<br>to 128 | ASCII strings up<br>to 128 | Time server name with a maximum of 128 characters                                                                                              |
|                              |                     | DTET           | WD        | characters                 | characters                 |                                                                                                    |
|                              |                     | TMET           | WR        | 0~2                        | 0~2                        | 0: 24-bour clock 1: 12-bour clock                                                                                                    |
|                              | SETTING             |                | WR        | 0~1                        | 0~1                        |                                                                                                    |
| SAVING                       | BEGIN MONTH         | DSBM           | WR        | 1~12                       | 1~12                       | 1: Jan 12: Dec                                                                                                    |
|                              | BEGIN DAY (WEEKS)   | DSBW           | WR        | 0~1                        | 0~1                        | 0: FIRST WEEK 1: SECOND WEEK 2: THIRD WEEK                                                                                                    |
|                              | BEGIN DAT (WEEKS)   | DODVV          | VVIX      | 0 -4                       | 0 -4                       | 3: 4 <sup>th</sup> WEEK, 4: FINAL WEEK                                                                                                    |
|                              | BEGIN DAY OF WEEK   | DSBD           | WR        | 0~6                        | 0~6                        | 0: Monday 6: Sunday                                                                                                    |
|                              | BEGIN TIME          | DSBT           | WR        | 0~23                       | 0~23                       | 0: 00:00 23: 23:00                                                                                                    |
|                              | END MONTH           | DSEM           | WR        | 1~12                       | 1~12                       | 1: Jan 12: Dec                                                                                                    |
|                              | END DAY (WEEKS)     | DSEW           | WR        | 0~4                        | 0~4                        | 0: EIRST WEEK 1: SECOND WEEK 2: THIRD WEEK                                                                                                    |
|                              | 2.10 0/11 (1122.10) | 50211          |           |                            |                            | 3: 4 <sup>th</sup> WEEK, 4: FINAL WEEK                                                                                                    |
|                              | END DAY OF WEEK     | DSED           | WR        | 0~6                        | 0~6                        | 0: Monday 6: Sunday                                                                                                    |
|                              | END TIME            | DSET           | WR        | 0~23                       | 0~23                       | 0: 00:00 23: 23:00                                                                                                    |
|                              | TIME DIFFERENCE     | DSTD           | WR        | 22~26                      | 22~26                      | 22: -1:00, 23: -0:30, 24: 0:00, 25: +0:30, 26: +1:00                                                                                           |
| SCHEDULE                     |                     | SC01~          | WR        | ABCDEFFGGH                 | ABCDEFFGGH                 | SC01 No1 schedule ··· SC08 No8 schedule                                                                                                    |
|                              |                     | SC08           |           |                            |                            | A: SCHEDULE Setting 0: OFF, 1: ON                                                                                                    |
|                              |                     |                |           |                            |                            | B: POWER 0: OFF, 1: ON                                                                                                    |
|                              |                     |                |           |                            |                            | C: WEEK1 0: one time, 1: every week, 2: everyday                                                                                               |
|                              |                     |                |           |                            |                            | D: WEEK2 0: Sunday 6: Saturday, 9: no setting                                                                                                  |
|                              |                     |                |           |                            |                            | E: WEEK3 0: Sunday 6: Saturday, 9: no setting                                                                                                  |
| l                            |                     |                |           |                            |                            | F: HOUR 00-23                                                                                                    |
| l                            |                     |                |           |                            |                            | G: MINUTE 00-59                                                                                                    |
| l                            |                     |                |           |                            |                            | H: INPUT 0: Current input                                                                                                    |
|                              |                     |                |           |                            |                            | 1: HDMI1                                                                                                    |
|                              |                     |                |           |                            |                            | 2: HDMI2                                                                                                    |
|                              |                     |                |           |                            |                            | 6: DisplayPort                                                                                                    |
|                              |                     |                |           |                            |                            | 8: OPTION                                                                                                    |
|                              |                     | CD01 -         |           | 0.01.00                    | 0 - 01 00                  | A: USB-C                                                                                                    |
| BRIGHT OF SCF                | IEDULE              | SB01 ~<br>SB08 | WK        | 0~31,99                    | 0~31,99                    | Brightness setting of schedule.                                                                                                    |
|                              |                     | 0000           |           |                            |                            | 0-31: Brightness value                                                                                                    |
|                              |                     |                |           |                            |                            | 99: Disable brightness setting                                                                                                    |
| PORTRAIT/LANI                | DSCAPE INSTALL      | STDR           | WR        | 0~1                        | 0~1                        | 0: LANDSCAPE, 1: PORTRAIT                                                                                                    |
| HORIZONTAL IN                | ISTALLATION         | MLAY           | WR        | 0~1                        | 0~1                        | 0: OFF, 1: FACE UP                                                                                                    |
| OSD DISPLAY                  |                     | LOSD           | WR        | 0~2                        | 0~2                        | 0: OSD ON1, 1: OSD OFF, 2: OSD ON2                                                                                                    |
| OSD H-POS                    |                     | OSDH           | WR        | 0~100                      | 0~100                      |                                                                                                    |
| OSD V-POS                    |                     | OSDV           | WR        | 0~100                      | 0~100                      |                                                                                                    |
| POWER INDICA                 | TOR                 | OFLD           | WR        | 0~1                        | 0~1                        | 0: LED ON, 1: LED OFF                                                                                                    |
| LOGO SCREEN                  |                     | BTSC           | WR        | 0~1                        | 0~1                        | 0: OFF, 1: ON                                                                                                    |
| Remote control N             | 10.                 | RCNO           | WR        | 0~9                        | 0~9                        |                                                                                                    |
| INPUT MODE N/                | AME DisplayPort     | INDP           | WR        | 0~30                       | 0~30                       | 0: NO SETTING, 1: PC1, 2: PC2, 3: PC3, 4: TV, 5: VIDEO, 6: DVD,                                                                                |
| INPUT MODE NA                | AME HDMI1           | INH1           | WR        | -                          |                            | 7: HOD, 8: DVR, 9: BD, 10: CAMERA, 11: DOCUMENT CAMERA<br>12: VIDEO CAMERA, 13: VIDEO CONFERENCE, 14: WIRELESS,                                |
| INPUT MODE N/                | AME HDMI2           | INH2           | WR        |                            |                            | 15: STB, 16: CONTROLLER, 17: COMPOSITE, 18: COMPONENT,                                                                                         |
| INPUT MODE N/                | AME OPTION          | INOP           | WR        |                            |                            | 19: RGB, 20: INPUT1, 21: INPUT2, 22: INPUT3, 23: INPUT4, 24: INPUT5,           25: INPUT6, 26: SATELLITE, 27: CABLE, 28: CAMCODER, 29: TABLET, |
| INPUT MODE NA                | AME USB-C           | INUC           | WR        |                            |                            | 30: SURVEILLANCE CAMERA                                                                                                    |
| INPUT MODE N                 | AME CUSTOM 1        | IN1E           | WR        | ASCII strings up to        | ASCII strings up to        | Valid characters are half-width alphanumeric characters and symbols                                                                            |
| INPUT MODE N                 | AME CUSTOM 2        | IN2E           | WR        | 18 characters              | 18 characters              | For setting, write "" before and after the character to be set.                                                                                |
| INPUT MODE N                 | AME CUSTOM 3        | IN3E           | WR        |                            |                            | Example: "ABCD"                                                                                                    |
| INPUT MODE N                 | AME CUSTOM 4        | IN4E           | WR        |                            |                            |                                                                                                    |
| INPUT MODE N                 | AME CUSTOM 5        | IN5E           | WR        |                            |                            |                                                                                                    |
| INPUT MODE N                 | AME CUSTOM 6        | IN6E           | WR        |                            |                            |                                                                                                    |
| CONNECT AUTO                 | O INPUT SELECT      | AICO           | WR        | 0~1                        | 0~1                        | 0: OFF, 1: ON                                                                                                    |
| NO SIGNAL AUT                | O INPUT SEL.        | AINO           | WR        | 0~1                        | 0~1                        | 0: OFF, 1: ON                                                                                                    |
| AUTO INPUT SE                | LECT PRIORITY       | APDP           | WR        | 0~10                       | 0~10                       | 0: Not applicable, 1~10: priority                                                                                                    |
| DisplayPort                  |                     |                |           |                            |                            |                                                                                                    |
| AUTO INPUT SE                | LECT PRIORITY HDMI1 | APH1           | WR        | 0~10                       | 0~10                       | 0: Not applicable, 1~10: priority                                                                                                    |
| AUTO INPUT SE                | LECT PRIORITY HDMI2 | APH2           | WR        | 0~10                       | 0~10                       | 0: Not applicable, 1~10: priority                                                                                                    |
| AUTO INPUT SE                | LECT PRIORITY       | APOP           | WR        | 0~10                       | 0~10                       | 0: Not applicable, 1~10: priority                                                                                                    |
| OPTION                       |                     |                |           |                            |                            |                                                                                                    |
| AUTO INPUT SE                | LECT PRIORITY USB-C | APUC           | WR        | 0~10                       | 0~10                       | 0: Not applicable, 1~10: priority                                                                                                    |
| HDMI CEC LINK                |                     | CELK           | WR        | 0~1                        | 0~1                        | 0: OFF, 1: AUTO                                                                                                    |
|                              |                     |                |           |                            |                            |                                                                                                    |
| CEC POWER CO                 | ONTROL LINK         | ATPO           | WR        | 0~1                        | 0~1                        | 0: DISABLE, 1: ENABLE                                                                                                    |
| CEC AUDIO REC                | CEIVER              | AURE           | WR        | 0~1                        | 0~1                        | 0: DISABLE, 1: ENABLE                                                                                                    |
| START INPUT M                | IODE                | SUIM           | WR        | 1~4,10,27                  | 1~4,10,27                  | 1: LAST INPUT, 2: DisplayPort, 3: HDMI1, 4: HDMI2,<br>10: OPTION, 27: USB-C                                                                    |
| LOCK USB-C SE                | TTING               | LKUC           | WR        | 0~1                        | 0~1                        | 0: OFF, 1: ON (Disable changing USB-C SETTING in PICTURE menu.)                                                                                |
| CONTROL FUNC                 | CTION COMMAND (LAN) | CFCL           | WR        | 0~1                        | 0~1                        | 0: OFF, 1: ON                                                                                                    |
| CONTROL FUNC                 | CTION COMMAND       | CFCR           | WR        | 0~1                        | 0~1                        | 0: OFF, 1: ON                                                                                                    |
| (RS232-C)                    |                     |                |           |                            | <u> </u>                   |                                                                                                    |

| F                  | unction          | Command | Direction | Parameter | Reply      | Control/Response contents                              | *           |
|--------------------|------------------|---------|-----------|-----------|------------|--------------------------------------------------------|-------------|
| CONTROL FUNC       | CTION COMMAND    | CFHS    | WR        | 0~1       | 0~1        | 0: OFF, 1: ON                                          |             |
| (HTTP SERVER)      | )                |         |           |           |            |                                                        |             |
| POWER MANAG        | BEMENT           | PMNG    | WR        | 0~1       | 0~1        | 0: OFF, 1: ON                                          |             |
| POWER SAVE N       | IODE             | STBM    | WR        | 0~1       | 0~1        | 0: OFF, 1: ON                                          |             |
| QUICK START        |                  | QUST    | WR        | 0~1       | 0~1        | 0: OFF, 1: ON                                          | •*2         |
| POWER ON DEL       | _AY              | PODS    | WR        | 0~1       | 0~1        | 0: OFF, 1: ON                                          |             |
| INTERVAL of PC     | WER ON DELAY     | PWOD    | WR        | 1~60      | 1~60       | INTERVAL of POWER ON DELAY (second)                    |             |
| ADJUSTMENT L       | OCK              | ALCK    | WR        | 0~2       | 0~2        | 0: OFF, 1: ON1, 2: ON2                                 |             |
| ADJUSTMENT L       | OCK TARGET       | ALTG    | WR        | 0~2       | 0~2        | 0: REMOTE CONTROL, 1: MONITOR BUTTON, 2: BOTH          |             |
| TEMPERATURE        | ALERT            | TALT    | WR        | 0~2       | 0~2        | 0: OFF, 1: OSD & LED, 2: LED                           |             |
| STATUS ALERT       |                  | SALT    | WR        | 0~2       | 0~2        | 0: OFF, 1: OSD & LED, 2: LED                           |             |
| USB PORT FOR       | R SERVICE        | UPFS    | WR        | 0~1       | 0~1        | 0: OFF, 1: ON                                          |             |
| SIGNAL RESPO       | NSE LEVEL        | HDUC    | WR        | 1~200     | 1~200      |                                                        |             |
| MULTIPLE DISP      | LAY MODE         | MPDM    | WR        | 0~1       | 0~1        | 0: OFF, 1: ON                                          |             |
| OPTION SLOT        | POWER CONTROL    | CPOW    | WR        | 0         | 0          | POWER OFF                                              |             |
|                    |                  |         | WR        | 1         | 1          | POWER ON                                               |             |
|                    |                  |         | W         | 5555      |            | FORCE POWER OFF                                        | $\triangle$ |
|                    |                  |         | W         | 9999      |            | RESET                                                  |             |
|                    | AUTO SHUTDOWN    | CCOP    | WR        | 0~1       | 0~1        | 0: OFF, 1: ON                                          |             |
|                    | AUTO DISPLAY OFF | OPAD    | WR        | 0~1       | 0~1        | 0: OFF, 1: ON                                          |             |
|                    | SIGNAL SELECT    | OASS    | WR        | 0~2       | 0~2        | 0: AUTO, 1: DisplayPort, 2: TMDS                       |             |
|                    |                  | OAIC    | R         | 0~3       | 0~3        | 0: NONE, 1: DisplayPort, 2: TMDS, 3: DisplayPort, TMDS |             |
| Madal              | CAPABILITY       | INIE4   | P         |           | Mandal a   |                                                        |             |
| Model<br>Sorial po |                  | INF1    | R         |           | Model name |                                                        |             |
| Senai no.          |                  | SKNU    | ĸ         |           | Serial no  |                                                        |             |

\*2 This command can't use when "POWER SAVE MODE" is "ON"

# **Function menu**

| Function  | Command | Direction | Parameter | Reply | Control/Response contents      | * |
|-----------|---------|-----------|-----------|-------|--------------------------------|---|
| All Reset | RSET    | W         | 0~1       |       | 0: All reset 1, 1: All reset 2 |   |
|           |         |           |           |       |                                |   |

### Others

| Function              | Command | Direction | Parameter | Reply    | Control/Response contents                                                          | *  |
|-----------------------|---------|-----------|-----------|----------|------------------------------------------------------------------------------------|----|
| SIZE                  | WIDE    | WR        | 1~4       | 1~4      | 1: WIDE, 2: Normal, 3: Dot by Dot, 4: Zoom                                         |    |
| FREEZE                | FRMD    | WR        | 0~1       | 0~1      | 0: OFF, 1: ON                                                                      |    |
| Check the resolution  | PXCK    | R         |           | -        | Returns current resolution in the form of hhh, vvv.                                | 1- |
| TEMPERATURE MONITOR   | DSTA    | R         |           | $0\sim4$ | 0: Normal, 1: Abnormal (Power OFF),                                                |    |
|                       |         |           |           |          | 2: Abnormal (Currently normal, but temperature abnormality occurs during use)      |    |
|                       |         |           |           |          | 3: Abnormal (Low backlight brightness condition)<br>4: Temperature sensor abnormal |    |
| TEMPERATURE READ      | ERRT    | R         |           | Value    | Temperature                                                                        | 1  |
| LAST POWER OFF REASON | STCA    | RW        | 0         | 0        | Initialize                                                                         |    |
|                       |         | R         |           | 1        | Power OFF by remote controller or main button                                      | 1  |
|                       |         | R         |           | 2        | AC OFF                                                                             |    |
|                       |         | R         |           | 3        | Power OFF by RS-232C/LAN                                                           |    |
|                       |         | R         |           | 4        | Standby by No Signal                                                               |    |
|                       |         | R         |           | 6        | Power OFF by temperature abnormal                                                  |    |
|                       |         | R         |           | 8        | Power OFF by schedule                                                              |    |
|                       |         | R         |           | 10       | Power OFF by HDMI CEC                                                              |    |
|                       |         | R         |           | 11       | Power OFF by Crestron                                                              |    |
|                       |         | R         |           | 12       | Power OFF by No Signal                                                             |    |
|                       |         | R         |           | 21       | Auto Backlight Off by Motion sensor                                                |    |

変更履歴

| Revision | Date       |                                                                 |
|----------|------------|-----------------------------------------------------------------|
| 1.0      | 2023/08/25 | Initial Revision                                                |
|          |            | <ul> <li>Modify parameter definition of INTS command</li> </ul> |
|          |            | <ul> <li>Modify parameter range of PWOD command</li> </ul>      |
|          |            |                                                                 |